### Introduction

Phone Banks are set up and operated via the Survey section of the Campaign menu of PowerBase. Survey is a general term used in PowerBase for the module that handles creating questions and collecting answers from a population. Surveys are used for a variety of purposes, such as collecting opinions, fundraising, and they even can be used for getting commitments to attend one or more upcoming events. Survey is not designed to serve as an online survey form. For that, one would use a custom profile or even a petition.

Survey permits you to allocate (reserve) contacts to individuals who will then call or visit the contact, interact with them, and record a result. If you are recording results online, you can directly link to a page to record a contribution or membership renewal for the contact. You can update information, such as phone numbers, directly in the contact record as well as record answers to the survey. Once a contact is reached and a result recorded, the contact will not be included in a call list for that survey again. You can automatically remove the reservations of uncalled contacts on a daily basis so that the next night's volunteers can try to reach that contact again.

While this document will focus on phone banks, the same approach can be used for walk lists and other types of surveys.

### **Setup Configuration**

### Membership or Contribution links

Phone bank can be set up so that each row in the survey has a link to the contact's contribution or membership renewal page. Clicking on it opens a tab to the correct page for the contact. This speeds up recording payments while the contact is on the phone with the caller.

#### One time setup

Before using this function the first time, a PowerBase Administrator has to install the extension. To do so, go to Administer>Administration Console. In the System Settings section, Select Manage Extensions.

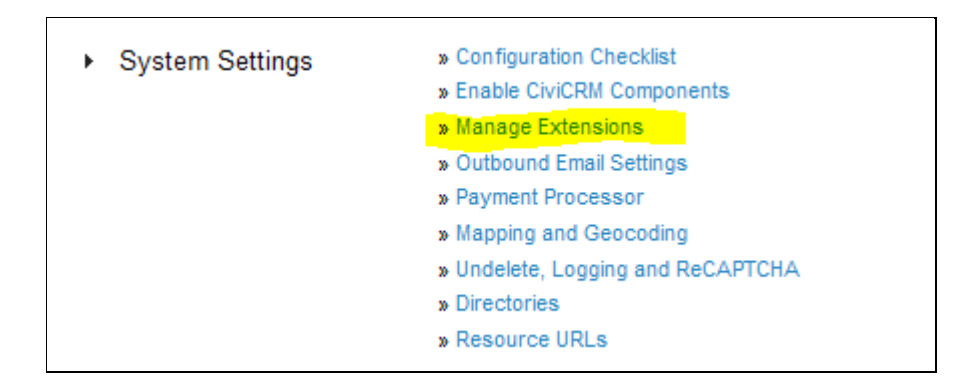

Select Install on the Survey Links row.

|                                | e Install |
|--------------------------------|-----------|
| (net.ourpowerbase.surveylinks) |           |

Once this is completed, the links can be turned on or off as needed. That is done via the **Administer>CiviCampaign>Customize Survey Links** option.

| 5   | Memberships      | Campaigns       | Reports     | Administer    | Help      | CiviMot | oile |
|-----|------------------|-----------------|-------------|---------------|-----------|---------|------|
|     |                  |                 |             | Administratio | n Conso   | le      | €    |
|     |                  |                 | (0110       | Customize Da  | ata and s | Screens | €    |
| u n | nodules that may | be useful for y | /ou (CMS-sp | Communicati   | ons       |         | €    |
|     |                  |                 |             | Localization  |           |         | €    |
|     |                  |                 |             | Users and Pe  | rmission  | s       | €    |
|     |                  |                 |             | System Sett   | ings      |         | €    |
|     | Survey Types     |                 |             | CiviCampaign  |           |         | •    |
|     | Campaign Typ     | es              |             | CiviContribut | e         |         | €    |
|     | Campaign Sta     | tus             |             | CiviEvent     |           |         | €    |
|     | Engagement       | Index           |             | CiviMail      |           |         | €    |
|     | CiviCampaign     | Component Se    | ttings      | CiviMember    |           |         | €    |
|     | Customize Sur    | rvey Links      |             | CiviReport    |           |         | €    |
|     |                  |                 |             |               |           |         |      |

You can set the link type that you want here. Select whether the link will be to the membership or contribution contact page. Note: Once you select a link, it will appear on ALL surveys, until you set it back to - no links -

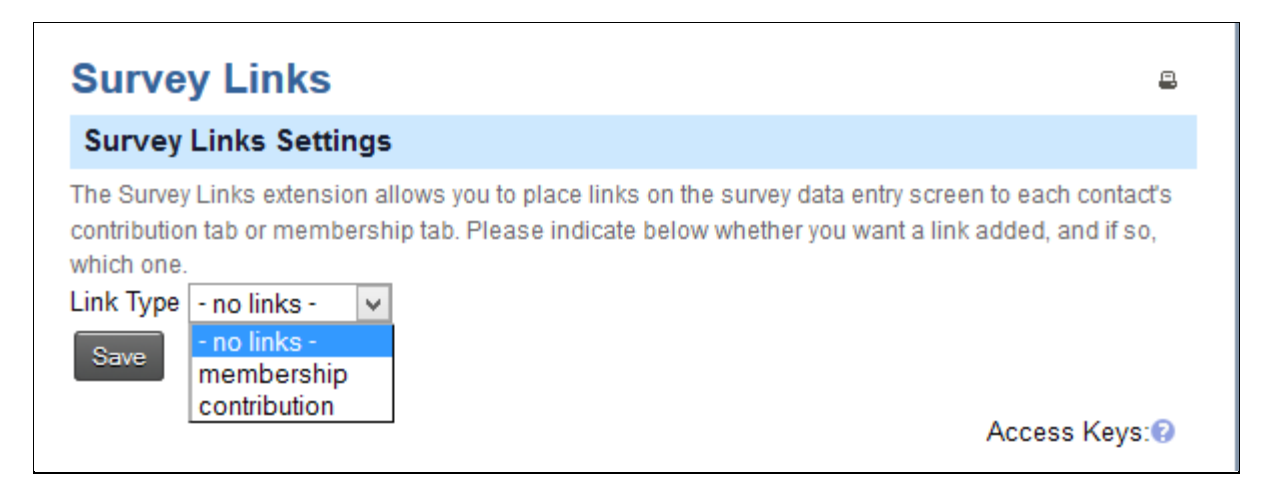

### **Summary Overlay**

There is a handy feature called the Summary Overlay that is helpful for working with phone banks.

B It's a pop up screen that appears when you mouse over the person icon on the phone bank list.

It also works on the Search Results lists.

| Adv  | anced Search         | 1                   |             |                 |               |              |             |                  |
|------|----------------------|---------------------|-------------|-----------------|---------------|--------------|-------------|------------------|
| + Ec | dit Search Criteria  | 9                   |             |                 |               |              |             |                  |
| 271  | Beatrice Ameduri     |                     |             |                 |               |              |             |                  |
| Sel  | Constituent Type     | Potential Member    |             | Donor           | Current Lev   | vel          |             |                  |
|      | Phone (Primary)      | 330-555-3766        |             | Donor           | Solicit?      |              |             |                  |
|      | Home Phone           | 330-555-3766        |             | Donor           | Category      |              |             |                  |
|      | Home Mobile          |                     |             | Donor           | Allegiance    |              |             |                  |
| A    | Home Address         | 950 Cornell St      |             | Last C          | ontribution   | 25.00        |             |                  |
| Rese | City                 | Youngstown          |             | Date o          | of Last       | Janua        | ary 1, 2013 |                  |
|      | State                | он                  |             | Contrit         | bution        |              |             |                  |
|      | Zip                  | 44502               |             | Total C         | Contributions | 50.00        | 1           |                  |
|      | Primary Email        | abc2533@example.com |             | Total C<br>Vear | Contributions | s this 25.00 |             |                  |
|      | Best time to Contact |                     |             | Total C         | ontributions  | ulast 0.00   |             |                  |
|      | issues Interest      |                     |             | Year            |               |              |             |                  |
|      | Donor Ask Level      |                     |             | Date o          | f the last    |              |             |                  |
|      |                      |                     |             | attend          | ed event      |              |             |                  |
|      |                      |                     |             | Lasta           | пенаеа ече    | :15          |             |                  |
|      | Ameduri, Beatrice    | 950 Cornell St      | Youngstown  | OH              | 44502         | 330-555-3    | 766         | Potential Member |
|      | Amoline, Danielle    | 9067 N Girdle Rd    | Middlefield | он              | 44062         | 999-150-2    | 013         | Constituent      |

The benefit of this is that the person calling does not need to go to another screen to get detailed information on contact. You can see that there is a lot of space here for putting in information you will need as the call progresses. We've edited this example to put in items that are not in the default version.

You can edit the field list that go on this page by going to **Administer>Customize Data and Screens>Profiles.** Select the **Reserved Profiles** tab. Select Fields on the Summary Overlay row.

|                 |                     |   | Directory                       |                       |
|-----------------|---------------------|---|---------------------------------|-----------------------|
| Summary Overlay | Individual, Contact | 7 | Standalone Form or<br>Directory | Fields Preview more • |

You can add or subtract fields from here. It's okay to delete or disable them. Adding or subtracting fields from a profile to not change the underlying data, i.e. they are non-destructive.

### Setup the Phone Bank Survey

Here's what a phone bank looks like when someone is calling through their list.

| Re                | cord Pho                                           | oneBank                                                   | Responses                                                                                  |                                                                                         |                    |                         |     |                                 |                                                                                                    |                |           |       | 2                   |
|-------------------|----------------------------------------------------|-----------------------------------------------------------|--------------------------------------------------------------------------------------------|-----------------------------------------------------------------------------------------|--------------------|-------------------------|-----|---------------------------------|----------------------------------------------------------------------------------------------------|----------------|-----------|-------|---------------------|
| Cs.               | members to a                                       | sk for far addillar                                       | al donations as the year er                                                                | nde                                                                                     |                    |                         |     |                                 |                                                                                                    |                |           |       |                     |
| Old<br>Old<br>Old | : record respo<br>: Release Resp<br>: Reserve More | nse button to upd<br>condenta >> butto<br>« Respondenta > | bis values for each respon<br>on below to release any res<br>> belion if you need to get n | dent za mee ded.<br>pondents for whom you haven't was<br>note reapondents to interview. | rded a response    |                         |     |                                 |                                                                                                    |                |           |       |                     |
| 0                 | lann<br>NepondeniNi                                | ane v                                                     | Ascending v Ore                                                                            | feer By 10                                                                              |                    |                         |     |                                 |                                                                                                    |                |           |       |                     |
|                   | nother column                                      |                                                           |                                                                                            |                                                                                         |                    |                         |     |                                 |                                                                                                    |                |           |       |                     |
| She               | v 10 🔍 eni                                         | 193                                                       |                                                                                            |                                                                                         |                    |                         |     |                                 |                                                                                                    |                |           |       |                     |
|                   |                                                    |                                                           |                                                                                            |                                                                                         |                    |                         |     |                                 |                                                                                                    |                | 8         | auch. |                     |
|                   | Harre 0                                            | Primary                                                   | Home Phone                                                                                 | Donor Ack Level                                                                         | Donor<br>Objective | Preferred Language      |     | (C)<br>Which                    | Mext Steps                                                                                                    | <b>10</b> 1032 | n Result  |       | Record<br>Responses |
|                   |                                                    | Phane                                                     |                                                                                            |                                                                                         |                    |                         |     | can you<br>attend               |                                                                                                    |                |           |       |                     |
| 8                 | Adamiar,<br>James<br>Contribution                  | 330-555-1251                                              | 330-555-1251                                                                               |                                                                                         | - minst - 🗤        | English (United States) | y.  | Convening<br>Dance              | Left Measure<br>Senal F/LLemaal<br>Remove from Call List<br>Mexed: Update Data<br>Wants to be more active     |                | -select-  | ¥     | Include<br>Include  |
| 8                 | Adame,<br>Amerika<br>Contribution                  | 330-555-1573                                              | 330-555-1673                                                                               |                                                                                         | - sdiect - 👳       | English (United States) | v   | Convening<br>Convening<br>Dance | Left Message<br>Send F/U enail<br>Remove from Call List<br>Neved: Update Data<br>Wants to be more active      |                | - select- | ×     | гасого<br>теаротан  |
| ٥                 | Adams,<br>Helen<br>Contribution                    | 380-000-2241                                              | 330-555-2341                                                                               | ]                                                                                       | -select - u        | English (United States) | ٧   | Convening<br>Dance              | Left Message A<br>Send F/D enail<br>Remove from Call List<br>Mound - Update Data<br>Wants to be more active A |                | - selectr | ×     | record<br>response  |
| ٥                 | Adems,<br>Jacqualitie<br>Contribution              | 330-555-3532                                              | 330 595 2932                                                                               |                                                                                         | w hote             | English (United States) | ly. | Convening<br>Dance              | Left Message A<br>Send F/D enail<br>Remove from Call List<br>Moned - Update Data<br>Wants to be more active A |                | select    | ×     | mont<br>response    |

The first column is the icon. Hovering over it with the mouse will bring up the summary overlay. Next is a column with the name which is automatically added to the profile, and below it is the link to record a contribution page for the contact. This is automatically created if the Survey Link has been defined. To the right of the name are fields that come from the contact record and were placed there by the survey creator. Note that some of them are editable so the data in PowerBase can be changed on the fly. The right hand section after the Preferred Language column contains the fields that are the actual "questions", that is, the information that we are specifically seeking from the contact via this survey. These answers will be recorded in an activity record of the type PhoneBank.

Questions are not required for a survey. Sometimes the remaining columns collect all the information you are interested in.

The last three columns: **Notes, Results** and **Record Response** are automatically created by the survey record. The caller calls the phone number of the contact and holds a conversation or gets voice mail. The next steps field is recorded. The Result is marked as Completed and the caller clicks **Record Response.** 

To create a phone bank survey like this, go to **Campaigns>New Survey**. You'll get the screen below.

#### The Main Information Tab

| New Survey                     |                                                                                                    |
|--------------------------------|----------------------------------------------------------------------------------------------------|
| Continue >> Cance              | al de la companya de la companya de la companya de la companya de la companya de la companya de la companya de                        |
| Use this form to Add new Su    | rvey. You can create a new Activity type, specific to this Survey or select an existing activity type for this Survey.                |
| Tile *                         |                                                                                                    |
|                                | Title of the survey.                                                                                                    |
| Campaign                       | - select - w new campaign                                                                                                    |
|                                | Select the campaign for which survey is created.                                                                                      |
| Activity Type *                | -select- V                                                                                                    |
|                                | Select the Activity Type.                                                                                                    |
| instructions for interviewers  | 🗶 🖯 🗟 🗟 🐟 🛷 💖 - 📾 🤿 🏴 🖬 🎛 Ξ Ω 🔀 🙆 Source                                                                                              |
|                                |                                                                                                    |
|                                |                                                                                                    |
|                                | Styles * Format * Font * Size * A* M* Y                                                                                               |
|                                |                                                                                                    |
|                                |                                                                                                    |
|                                |                                                                                                    |
|                                |                                                                                                    |
|                                | body                                                                                                    |
| Maximum reserved at one time   |                                                                                                    |
| maximum reserves at one time   | Maximum number of contacts that can be reserved for an interviewer at one time.                                                       |
| Total reserved per interviewer |                                                                                                    |
|                                | Maximum total number of contacts that can be in a reserved state for an interviewer.                                                  |
| Release frequency              |                                                                                                    |
|                                | Reserved respondents are released if they haven't been surveyed within this number of days. The Respondent Processor script must be n |
| A attes 7                      | pendologiry to release respondents. (learn more)                                                                                      |
| Activer                        | s this survey active?                                                                                                    |
| Default?                       |                                                                                                    |
|                                | Is this the default survey?                                                                                                    |
| Continue >> Cence              |                                                                                                    |

Put in the **Title**, select a **Campaign** and select the **Activity** type of PhoneBank.

You can fill in optional instructions for interviewers that will appear on the phone bank page.

The **Maximum reserved at one time** field holds the maximum number of contacts that can be reserved at any one time to be interviewed. Generally leave this blank.

The **Total reserved per interviewer** is the maximum that can be reserved for any particular interviewer.

**Release Frequency** is the number of days that a reserved contact is allocated to an interviewer. If the interview with the contact is not completed or released before this time is up, the reserved contact is released so that it can be allocated to another interviewer. Generally set this to 1, for one day.

Active? Check this box to make this an active survey.

**Default?** Check this box to make it the default. It's convenient to have the default selected when you are reserving respondents later.

| Configure Survey                  | - Spring Phone Bank                                                                                                    |
|-----------------------------------|----------------------------------------------------------------------------------------------------|
| Main Information Quest            | ional Nasulta                                                                                                    |
| Save Save and Don                 | Save and next concel                                                                                                    |
| tide *                            | Spring Phone Bank<br>Title of the survey.                                                                                                    |
| Campaign                          | Annual Hondorship Macing v new company                                                                                                    |
| Adivity Type *                    | Provedance w<br>Scher the Accesty Types                                                                                                    |
| Instructions for<br>interviewers  |                                                                                                    |
|                                   | B I U 5   X II II + + + + + + = = = = 8t/cs - Format - Fort - 8ez - ▲ ?                                                                                                    |
|                                   |                                                                                                    |
|                                   | body 🖌                                                                                                    |
| Reximum reserved at one time.     | Notice of metads that can be assessed for an intersteare at one time.                                                                                                    |
| Total received per<br>interviewer | 25 Maximum total number of contests that can be in a reserved state for an interviewer.                                                                                                    |
| Release frequency                 | t                                                                                                    |
| Active?                           | ٠.<br>۲                                                                                                    |
| Defaultz                          | in that is strateging and the second of the second of the |
| Save Save and Pork                | Save and New Cancel                                                                                                    |

### Click Continue.

#### The Questions Tab

The blank Configure Survey Questions Tab appears with places for two profiles.

| Configure Survey       | - Spring Phone Bank  |                    |
|------------------------|----------------------|--------------------|
| Main Information Quest | nns Results          |                    |
| Save Save and Sove     | Save and Next        |                    |
| Contact Info           | - select -           | v Edit Copy Create |
|                        | (Preview Area)       | *<br>•             |
| Questions              | - select -           | v Edit Copy Create |
|                        | (Preview Area)       |                    |
| Save Save and Done     | Save and Next Cancel |                    |

The idea for this page is that you will put the profile that holds the contact fields in the upper section. Select an existing profile in the field next to **Contact Info** to **Edit** or **Copy** or click **Create** to make a new one.

The Contact Info Profile

We've select the Phone Bank Contact Profile that was created earlier.

| Configure Survey        | - Spring Phone Bank        |                    |   |
|-------------------------|----------------------------|--------------------|---|
| Main Information Questi | ions Results               |                    |   |
| Save Save and Done      | Save and Next Cancel       |                    |   |
| Contact Info            | Phone Bank Contact Profile | V Edit Copy Create |   |
|                         | Phone Bank Contact Profile |                    | ^ |
|                         | Home Phone                 |                    |   |
|                         |                            |                    |   |
|                         |                            |                    |   |
|                         |                            |                    |   |
|                         |                            |                    |   |
|                         |                            |                    |   |
|                         |                            |                    | Ŷ |
| Questions               | - select -                 | V Edit Copy Create | _ |
|                         | (Preview Area)             |                    | ^ |
|                         |                            |                    |   |
|                         |                            |                    |   |
|                         |                            |                    |   |

We'd like to edit this profile to have more information and phone numbers. The contact name will appear by default so you needn't add that. We click **edit** to go the profile edit screen. This opens up a window over the survey. In the left window we have the fields currently in the profile. In the right hand window the potential additional fields appear. If we click on the plus sign by **Individual**, we get a list that looks like this screen:

|                                           |     |                                | - |
|-------------------------------------------|-----|--------------------------------|---|
| dit Profile                               |     |                                |   |
| Phone Bank Contact Profile                | 2 * | Save Preview                   |   |
|                                           | - 1 | Search helds                   |   |
| Iome Phone Individual: Phone-Phone (Home) |     | Open All   Close All   Refresh |   |
|                                           |     | Internal Contact ID            |   |
|                                           |     | Nickname                       |   |
|                                           |     | No Bulk Emails (User Opt Out)  |   |
|                                           |     | Note(s)                        |   |
|                                           |     | OpenID                         |   |
|                                           |     | Phone and Extension            | 2 |
|                                           |     | Phone and Extension            |   |
|                                           |     | Postal Code Suffix             |   |
|                                           |     | Postal Greeting                |   |
|                                           |     | Postal Greeting Custom         |   |
|                                           |     | Preferred Communication Method | l |
|                                           |     | Preferred Language             |   |
|                                           |     | Preferred Nail Format          |   |
|                                           |     | Signature Html                 |   |
|                                           |     | Signature Text                 |   |
|                                           |     | Source of Contact Data         |   |
|                                           |     | State                          |   |
|                                           |     | Street Address                 |   |

Find phone number on the list and drag it over to the left window. It defaults to the Primary Phone, which is okay, but we'd like it to be first on the list. Just click on it and drag it up.

| edit profile                              | x                                                                                                    |
|-------------------------------------------|----------------------------------------------------------------------------------------------------|
| Phone Bank Contact Profile                | Z Save Preview                                                                                                    |
| Home Phone Individual: Phone Phone (Home) | Open All   Close All   Refresh                                                                                                    |
| Phone Industrial: Phone-Phone (Phone)     | Drieger United<br>Trieferreit Constanten 1D<br>Nickensen<br>No Bulk Emails (USER Opt Out)<br>NOCO(2)<br>OppenD<br>Plane                           |
|                                           | <ul> <li>Photos and Extension</li> <li>Postal Code</li> <li>Postal Code suffic</li> <li>Postal Code suffic</li> <li>Postal Code suffic</li> </ul> |
|                                           | Postal Creeting Castom                                                                                                    |

We see that Primary Phone has moved into place. Clicking on the field also displays the pencil icon – which allows us to edit the field and the label – and the trash can which allows us to remove it from the profile.

| Fdlt Profile                             |                                                                                                    |                                                                                                    |
|------------------------------------------|----------------------------------------------------------------------------------------------------|----------------------------------------------------------------------------------------------------|
| Phone Bank Contact Profile               | 2                                                                                                    | Save Preview                                                                                                    |
| Phone Individual: Phone Phone (Primary)  | Z III. Open A                                                                                                    | Heids 0<br>I   Close Al   Refresh                                                                                                    |
| tome Phone [Jidwdual: thone there (Home) | The second second secon | ge UH<br>Imail Upritact up<br>Iname<br>Balk Drusik (User Opt Out)<br>(5)<br>Inami<br>Inami Extension<br>Inami Extension<br>Inami Extension<br>Inami Inami<br>Inami Inami<br>Inami<br>Inami |

When we're done editing, click on the **Save** button in the upper right corner of the overlay window. We're returned to the original Questions tab, but now our upper window's profile has been changed to add the field.

| Main Information Questions Results |                                               |  |  |  |  |  |  |  |  |
|------------------------------------|-----------------------------------------------|--|--|--|--|--|--|--|--|
| Save Save and Done                 | Save and Done Save and Next Cancel            |  |  |  |  |  |  |  |  |
| Contact Info                       | Phone Bank Contact Profile v Edit Copy Create |  |  |  |  |  |  |  |  |
|                                    | Phone Bank Contact Profile                    |  |  |  |  |  |  |  |  |
|                                    | Phone                                         |  |  |  |  |  |  |  |  |
|                                    | Home Phone                                    |  |  |  |  |  |  |  |  |
|                                    |                                               |  |  |  |  |  |  |  |  |
|                                    |                                               |  |  |  |  |  |  |  |  |
|                                    |                                               |  |  |  |  |  |  |  |  |
|                                    |                                               |  |  |  |  |  |  |  |  |
|                                    |                                               |  |  |  |  |  |  |  |  |
|                                    |                                               |  |  |  |  |  |  |  |  |
|                                    |                                               |  |  |  |  |  |  |  |  |
| Questions                          | - select - v Edit Copy Create                 |  |  |  |  |  |  |  |  |
|                                    | (Preview Area)                                |  |  |  |  |  |  |  |  |
|                                    |                                               |  |  |  |  |  |  |  |  |
|                                    |                                               |  |  |  |  |  |  |  |  |

**The Questions Profile** 

In this section you can also edit or copy an existing profile or create a new one. In this example, we going to use an existing one called *PhoneBank Questions*.

|                    |                                            |   |      |      |        | ~        |
|--------------------|--------------------------------------------|---|------|------|--------|----------|
|                    |                                            | _ |      | _    | -      | 1        |
| Questions          | - select -                                 | ÷ | Edit | Copy | Create |          |
|                    | - select -                                 | ~ |      |      |        | <u>A</u> |
|                    | Collecting Emails                          |   |      |      |        |          |
|                    | Email Signups via Website                  |   |      |      |        |          |
|                    | Name and Address                           |   |      |      |        |          |
|                    | New Individual                             |   |      |      |        |          |
|                    | New Individual - Short                     |   |      |      |        |          |
|                    | PB Training Profile                        |   |      |      |        |          |
|                    | Phone Bank Contact Profile                 |   |      |      |        |          |
|                    | PhoneBank Questions                        |   |      |      |        |          |
|                    | PowerBase Petition                         |   |      |      |        |          |
|                    | Quick Add Individual                       |   |      |      |        |          |
|                    | Search Results: Donor Tracking             |   |      |      |        |          |
|                    | Search View: Contribution Summary          |   |      |      |        |          |
|                    | Search View: Current Employer              |   |      |      |        |          |
|                    | Search View: Individual Organizing Info    |   |      |      |        |          |
|                    | Search View: Name Address Constituent type |   |      |      |        | ×        |
|                    | Shared Address                             |   |      |      |        |          |
| Save Save and Done | Summary Overlay                            |   |      |      |        |          |
|                    | Supporter Profile                          |   |      |      |        |          |
| _                  | Update Constituent Info                    | ~ |      |      |        |          |

We have a situation similar to what we had before: two windows, profile on the left, fields to select from on the right.

| Edit Profile        | ×                                                                                                    |
|---------------------|----------------------------------------------------------------------------------------------------|
| PhoneBank Questions | Save     Preview       Search fields     O       Open Al     Close Al     Refresh       # Individual: Communication Detai     Individual: Comographics       # Individual: Constituent Info - In     Individual: Crassroots Info       # Individual: Constituent Info - In       # Individual: Voter Info       # Individual: Voter Info       # Activity: Phonebank questions       Next Steps       Which event can you attend       Add Field |

Since these are the questions and questions are stored as a special activity type of PhoneBank, expand the **Activity: Phonebank questions** to get a list of possible fields. If we don't see the one we want, new fields can be added right on this screen. This process has the same result as adding them through the Customize Data and Screens>Custom Fields option on the Administer menu. The new fields created here will be new custom fields in your PowerBase. It's not a good idea to add new fields without discussing it with your colleagues or without checking to make sure they are not already in the PowerBase somewhere else.

We've got a field that's called *Next Steps* that we want to add to the survey. It is a field designed to capture the intermediate term actions someone should take with this contact after the survey is completed. Drag it over and it becomes part of the PhoneBank Questions profile.

| PhoneBank Questions                                                                                                    | Save Preview                                                                                                    |
|----------------------------------------------------------------------------------------------------|----------------------------------------------------------------------------------------------------|
| Which event can you attend       Activity: Phonebank         questions: Which event can you attend         Next Steps         Activity: Phonebank questions: Next         Steps | Search Fields<br>Open All   Close All   Refresh<br>Individual: Communication Detai<br>Individual: Constituent Info - In<br>Individual: Constituent Info - In<br>Individual: Constituent Info - In<br>Individual: Constituent Info - In<br>Individual: Constituent Info - In<br>Individual: Constituent Info - In<br>Autividual: Donor Tracking<br>Individual: Donor Tracking<br>Individual: Voter Info<br>Activity<br>Activity: Phonebank questions<br>Next Steps<br>Which event can you attend<br>Add Field |

Click Save in the upper right hand corner of the window overlay to close it and continue from the Questions tab.

| Main Information       Questions       Results         Save and Lone       Save and Next       Cancel         Contact       Phone Bank Contact Profile                                                                                                    | Trainin<br>     | A Unsaved Changes *<br>Your changes to "PhoneBank Questions" have not been<br>saved.<br>Restore unsaved changes                                 |
|----------------------------------------------------------------------------------------------------|-----------------|----------------------------------------------------------------------------------------------------|
| Contact<br>Inio       Phone Bank Contact Profile         Phone Bank Contact Profile         Phone Bank Contact Profile         Phone Bank Contact Profile         Phone Bank Contact Profile         Phone Bank Contact Profile         Phone Bank Contact Profile         Phone Bank Contact Profile         Phone Bank Questions         Which event can youConveningDance         attend         Next Skeps         Sind Plue mail         Wents to be more active | Main Infor      | aution Questions Results                                                                                                    |
| Phone         Home Phone         Questions         PhoneBank Questions         Which event can youConveningDance         attend         Next Skeps         Sind full email         Wents to be more active                                                                                                    | Contact<br>Info | Phone Bank Contact Profile Copy Create                                                                                                    |
| Questions  PhoneBank Questions PhoneBank Questions Which event can you Convening Dance attend Next Steps Invite to Join Dance Committee Send I/U amai Wents to be more active                                                                                                    |                 | Phone Home V                                                                                                    |
| v                                                                                                    | Questions       | PhoneBank Questions  PhoneBank Questions  Which event can you attend  Next Shaps Invite to Join Dance Send f/U email Wents to be more active  V |

PowerBase reminds us to save our work, we are done with the profiles anyway, so we click **Save and** Next.

#### **Results** Tab

| an Information Quest                                                                           | ons Results                     |                                               |                      |                                                 |                           |
|------------------------------------------------------------------------------------------------|---------------------------------|-----------------------------------------------|----------------------|-------------------------------------------------|---------------------------|
| an another and species                                                                         | 10000100                        |                                               |                      |                                                 |                           |
| Save Save and Dane                                                                             | bave and N                      | tantel la                                     |                      |                                                 |                           |
| Survey Responses *                                                                             | O Create a ne                   | w result set                                  |                      |                                                 |                           |
|                                                                                                | Use existing                    | presult set                                   |                      |                                                 | and a should              |
|                                                                                                | created for anot                | her survey.                                   | or select an easting | Leavey result set which                         | you ve arread             |
| Select Republication                                                                           | - select -                      |                                               |                      |                                                 |                           |
|                                                                                                |                                 |                                               |                      |                                                 |                           |
|                                                                                                |                                 |                                               |                      |                                                 |                           |
| Result Options                                                                                 |                                 |                                               |                      |                                                 |                           |
| Result Options                                                                                 | e choice options                | in this table (click 'another choice'         | for each additional  | choice).You can use exis                        | ating result se           |
| Result Options<br>Enter up to ten (10) multipl<br>options by selecting survey                  | e choice options<br>result set. | in this table (click 'another choice'         | for each additional  | choice).You can use exd                         | sting result se           |
| Result Options<br>Enter up to ten (10) multipl<br>options by selecting survey<br>Default Label | e choice options<br>result set. | in this table (dick 'another choice'<br>Value | for each additional  | choice).You can use exis<br>Recontact Interval  | ating result se           |
| Result Options<br>Enter up to ten (10) multip<br>options by selecting survey<br>Default Label  | e choice options<br>result set. | in this table (dick 'another choice)<br>Value | for each additional  | choice).You can use exis<br>Recontact Interval  | ating result se<br>Weight |
| Result Options Enter up to ten (10) multip options by selecting survey Default Label O * O     | e choice options<br>result set. | in this table (dick 'another choice)<br>Value | for each additional  | choice).You can use exis<br>Recontact Interval  | sting result se<br>Weight |
| Result Options  Enter up to ten (10) multipl options by selecting survey  Default Label        | e choice options<br>result set. | in this table (dicc 'another choice'<br>Value | for each additional  | choice).You can use exist<br>Recontact Interval | ating result se<br>Weight |
| Result Options Enter up to ten (10) multiple options by selecting survey Default Label         | e choice options<br>result set. | In this table (dick 'another choice<br>Value  | for each additional  | choice).You can use end<br>Recontact Interval   | ating result se<br>Weight |
| Result Options<br>Enter up to ten (10) multiplositions by selecting survey<br>Default Label    | e choice options<br>result set. | in this table (dick 'another choice<br>Value  | for each additional  | choice).You can use end<br>Recontact Interval   | ating result se<br>Weight |
| Result Options Enter up to ten (10) mult p options by selecting survey Default Label           | e choice options<br>result set. | in this table (dick 'another choice<br>Value  | for each additional  | choice).You can use and<br>Recontact Interval   | ating result and          |
| Result Options Enter up to ten (14) mult p options by aelecting survey Default Label           | e choice options<br>reault set. | in this table (dick 'another choice<br>Value  | for each additional  | choice).You can use exi<br>Recontact Interval   | ating result and          |
| Result Opbons Enter up to ten (10) multiplootions by reliefing surveys Default Label           | e choice options<br>reault set. | In this table (dick 'another choice<br>Value  | for each additional  | choice).You can use exit                        | ating result se<br>Weight |
| Result Options Enter up to ten (16) multiploptions by selecting surveys Default Label          | e choice options<br>result set. | In this table (dick 'another choice<br>Value  | for each additional  | choice).You can use add                         | ating result se<br>Weight |
| Result Options Enter up to ten (10) multiplostions by reliefting survey Default Label          | e choice options<br>result set. | In this table (dick 'another choice<br>Value  | for each additional  | choice).You can use exit<br>Recontact Interval  | ating result as           |

The Results tab holds all the values for the Results field. Every survey has a results tab. It has several functions:

- It can close the phone bank for this contact and mark it complete so that they will not get called again.
- As it closes the survey for this contact, it can track statuses of the survey that can be used for follow up actions
- It can release the contact from the phone bank and allow another person to call again later.

Begin by selecting existing an existing Result set and modifying it for your needs.

| Configu           | re Survey                                                                                                    | - Spring Phone               | Bank                                  |                                      | 6               |  |  |  |  |
|-------------------|----------------------------------------------------------------------------------------------------|------------------------------|---------------------------------------|--------------------------------------|-----------------|--|--|--|--|
| Main Inform       | mation Questi                                                                                                    | ons Results                  |                                       |                                      |                 |  |  |  |  |
| Save S            | Save Save and Done Save and Next Cancel                                                                                                    |                              |                                       |                                      |                 |  |  |  |  |
| Surve             | Survey Responses * O Create a new result set<br>© Use existing result set<br>You can create new result options for this survey, or select an existing survey result set which you've already<br>created for another survey. |                              |                                       |                                      |                 |  |  |  |  |
| s                 | elect Result Set                                                                                                    | Survey Default Results       | Set Options 🗸                         |                                      |                 |  |  |  |  |
| Result O          | ten (10) multiple<br>selecting survey i                                                                                                    | e choice options in this tab | le (click 'another choice' for each a | idditional choice).You can use exist | ting result set |  |  |  |  |
| De                | fault Label                                                                                                    |                              | Value                                 | Recontact Interval                   | Weight          |  |  |  |  |
| 0                 | Complet                                                                                                    | ted                          | c                                     |                                      | 1               |  |  |  |  |
| · 0               | Not Horr                                                                                                    |                              | NH                                    |                                      | 2               |  |  |  |  |
| · 0               | Moved                                                                                                    |                              | MV                                    |                                      | 3               |  |  |  |  |
| • O               | Wrong A                                                                                                    | ddress                       | WA                                    |                                      | 4               |  |  |  |  |
| • 0               | Wrong Number     WN     S                                                                                                    |                              |                                       |                                      |                 |  |  |  |  |
| Deceased DE     6 |                                                                                                    |                              |                                       |                                      | 6               |  |  |  |  |
| · 0               |                                                                                                    |                              |                                       |                                      |                 |  |  |  |  |
| ► anothe          | ar choice                                                                                                    |                              |                                       |                                      |                 |  |  |  |  |

The **Recontact Interval** is the number of days to wait before this contact can be contacted for this survey. If it's set to blank or zero, the contact is taken out of the survey pool once the result is recorded. In some cases, that may not be the desired result. Take "Not Home" for example. If the desire is to call the "Not Home" folks back, then setting a number of 1 will make them available to be called the next day. Setting it to 7 will delay it for a week. They will not be taken out of the pool.

Weight controls what order they appear in on the list.

You are not restricted to these results. Imagine a phone bank that was designed to simply find out if the contact was supporting a specific position of the organization. The result set could be Yes or No or Declined to Say. It's good to include the other more general options as well. Phone calls are a good time to clean up the database so using the opportunity to record who moved, bad phone numbers and deceased are perennial result options. The organizer of the phone bank can query the survey results and pull up a list by these statuses or any of the other questions fields.

**Create Report** option defaults to yes. A report will be created for this survey with the name of the survey. You can override the name by filling in the **Report Title** field.

**Clicking Save and Next** will bring you back to the original Main Information tab. **Click Save and Done** to end the survey editing.

### **Reserving Respondents**

Reserving respondents assigns contacts to an interviewer. When the interviewer logs in to start calling, this is the list of contact that will appear. Respondents will stay reserved until the interviewer calls them or they are manually or automatically released.

Assuming that you've prepared a group of contacts that you are targeting for the phone bank, and that you know who is going to do the calling, the best practice is to reserve them for each caller before the interviewer is waiting to get started.

Pay attention to the release frequency that you've set for this phone bank. If you've set a release frequency of a day, and you reserve them for a phone bank tomorrow, they'll all be released before you get started. To get around that, set the release frequency to a longer period of time so that you have time to get ready for your callers or just reserve them the same day they call.

#### Go to Campaigns>Reserve Respondents.

| Find Res          | pondents To Ress       | e vie                           |                          |            |                                                                                                    |        |
|-------------------|------------------------|---------------------------------|--------------------------|------------|----------------------------------------------------------------------------------------------------|--------|
| - boll Svar       | di Criteria            |                                 |                          |            |                                                                                                    |        |
| smuels.           | A via plane Real       | ×                               | Internet and             |            | sheres, net.                                                                                                | 1      |
| LOOM NOT          |                        |                                 | Detact Having            |            | Washington                                                                                                  | _      |
| Here              |                        |                                 | angest.                  | -          | +66 (ac) +                                                                                                  | -      |
| Steel<br>April 10 |                        |                                 | Stecthere                |            | <ul> <li>Market P.</li> <li>Jerring and rights index ad an 4160x</li> <li>Hell Committee Markets</li> </ul> | î      |
| Street Unit       |                        |                                 | City                     |            | Hit Can an 2011                                                                                             |        |
| Charl             |                        |                                 | The Control of Control   |            | HI Carles 202                                                                                               | - 11   |
| Mandan            |                        |                                 | eprilonal core           |            | PC Conceptible years<br>PC Conceptible A Example for a Conceptible searcher                                 |        |
| Max               |                        |                                 | Presance .               |            | TRUCKDUNT                                                                                                   |        |
|                   |                        |                                 |                          |            | TR Nor Coros<br>TR Recovered Doech                                                                          |        |
| Arrest .          |                        |                                 |                          |            | THE AVERAGE                                                                                                 |        |
|                   |                        |                                 |                          |            | 20 N Garmanh da N                                                                                           |        |
|                   |                        |                                 |                          |            | OPNER PERMIT                                                                                                |        |
|                   |                        |                                 |                          |            | MRD: graph and a March and                                                                                  |        |
|                   | Logard in the Instance | on Verland on Period Scient St. | CHARTER STREET           | a ser a la | MK Carrier Mersher of a Comparison of a<br>MKC Mersher of a local Comparison of a                           |        |
|                   | 101                    | country and the rest labour.    | Very other deconertation | UNC 1      | OPC Deselos Natorbors                                                                                       |        |
|                   |                        |                                 |                          |            | 000 Leaders                                                                                                 | $\sim$ |
|                   |                        |                                 |                          |            |                                                                                                    |        |

Pick the **survey** that you want.

Pick the **interviewer**. The default will be for yourself unless you change it. The interviewer has to be someone in your PowerBase. It also should be someone who has a login into your PowerBase.

Pick the **group** that in which you want to reserve. Press **Search** which brings you to the search results list.

| Fin                | Find Respondents To Reserve                                                                                                    |               |                    |                            |            |                |       |                  |       |
|--------------------|----------------------------------------------------------------------------------------------------|---------------|--------------------|----------------------------|------------|----------------|-------|------------------|-------|
| → E                | Edit Search Criteria                                                                                                    |               |                    |                            |            |                |       |                  |       |
| 444<br>Sele<br>Pri | 444 Results     Contact Type - 'Individual'AND<br>Contacts IN FR Donors 2012       Select Records:     All 444 records () Selected records only       Print     Reserve Respondents () Go |               |                    |                            |            |                |       |                  |       |
| 1                  | Next > Last >>                                                                                                    | Respondents 1 | - 50 of 444        |                            |            |                |       |                  |       |
| •                  | Contact Name                                                                                                    | Street Number | Street<br>Name     | Street Address             | City       | Postal<br>Code | State | Country          | Email |
| •                  | Adams, Charles                                                                                                    | 610           | Griffith St        | 610 Griffith St Apt<br>162 | Youngstown | 44510          | он    | United<br>States | abc44 |
| •                  | 🙎 Adams, Mark                                                                                                    | 3210          | Flo Lor Dr         | 3210 Flo Lor Dr Apt<br>10  | Youngstown | 44511          | ОН    | United<br>States | abc55 |
| ◄                  | 🙎 Andrei, Helen                                                                                                    | 3000          | Flo Lor Dr         | 3000 Flo Lor Dr Apt<br>10  | Youngstown | 44511          | он    | United<br>States | abc54 |
| •                  | 🙎 Angelo, John                                                                                                    | 541           | Carlotta Dr        | 541 Carlotta Dr            | Youngstown | 44504          | он    | United<br>States | abc14 |
| •                  | Anthonsen, Marian                                                                                                    | 3037          | Canfield Rd        | 3037 Canfield Rd<br>Apt 1  | Youngstown | 44511          | он    | United<br>States | abc55 |
| •                  | Armstrong, David                                                                                                    | 3453          | Cascade Dr         | 3453 Cascade Dr            | Youngstown | 44511          | он    | United<br>States | abc19 |
| •                  | & Austgen,<br>Helen                                                                                                    | 346           | S Hazelwood<br>Ave | 346 S Hazelwood<br>Ave     | Youngstown | 44509          | он    | United<br>States | abc18 |

Select the number you want to reserve for this person. The count may be additionally limited by the settings on the survey. Click **Go**.

This brings up the **Reserve Respondents** Screen.

| Reserve Respondents                                                                                        |  |  |  |  |  |  |
|----------------------------------------------------------------------------------------------------|--|--|--|--|--|--|
| Add Respondent Reservation(s)                                                                              |  |  |  |  |  |  |
| Reserve Reserve and Interview Cancel                                                                       |  |  |  |  |  |  |
| Do you want to reserve respondents for 'Spring Phone Bank' ?                                               |  |  |  |  |  |  |
| Number of selected contacts: 25                                                                            |  |  |  |  |  |  |
| <ul> <li>Add respondent(s) to a new group</li> </ul>                                                       |  |  |  |  |  |  |
| ✓ Add respondent(s) to existing group(s)                                                                   |  |  |  |  |  |  |
| Immigrant rights interest in 44505<br>FR Donor Solicitors<br>FR Donors<br>FR Donors 2011<br>FR Donors 2012 |  |  |  |  |  |  |
| Reserve Reserve and Interview Cancel                                                                       |  |  |  |  |  |  |

13 of 14

Click **Reserve** if you are reserving for someone else. Click **Reserve and Interview** if you are reserving for yourself and ready to start.

### **Conducting the Phone Bank**

When the time comes to interview, go to Campaign>Interview Respondents.

| Find Respondents To Interview |                            | Ē                   |
|-------------------------------|----------------------------|---------------------|
| ✓ Edit Search Criteria        |                            |                     |
| Survey * Spring Phone Bank    | Interviewer                | Sherman, Mark       |
| Contact Name                  | Contact Type(s) - select - | Group(s) - select - |
| Street Address                | Street Name                |                     |
| Street Unit                   | City                       |                     |
| Street Number                 | Zip / Postal Code          |                     |
| Ward                          | Precinct                   |                     |
| Search                        |                            |                     |
|                               |                            |                     |

Enter the same **Survey** and **Interviewer** as before and select **Search**.

| Re                      | Record PhoneBank Responses                                                                                                    |                                                                                        |                                                                                      |                                              |                                                                             |           |              |                                |  |
|-------------------------|----------------------------------------------------------------------------------------------------|----------------------------------------------------------------------------------------|--------------------------------------------------------------------------------------|----------------------------------------------|-----------------------------------------------------------------------------|-----------|--------------|--------------------------------|--|
| We                      | We're calling to get folks to come to the Annual Membership Meeting. Please see who is coming to the Saturday meeting and the Dance Saturday Night. |                                                                                        |                                                                                      |                                              |                                                                             |           |              |                                |  |
| Click<br>Click<br>Click | c record respon<br>c Release Resp<br>c Reserve More                                                                                                 | se button to update values<br>ondents >> button below to<br>Respondents >> button if y | for each respondent as ne<br>release any respondents f<br>rou need to get more respo | eded.<br>or whom you ha<br>ndents to intervi | ven't recorded a response.<br>ew.                                           |           |              |                                |  |
| Co<br>F                 | lumn<br>lespondent Na<br>another column                                                                                                    | Order<br>me v Ascend                                                                   | ing v Order By >>                                                                    |                                              |                                                                             |           |              | Survey Report                  |  |
| Sho                     | w 10 👻 entr                                                                                                    | ies                                                                                    |                                                                                      |                                              |                                                                             |           | Search:      |                                |  |
|                         | Name \$                                                                                                    | Phone Phone                                                                            | The Home Phone                                                                       | Which<br>event<br>can you<br>attend          | P Next Steps                                                                | Dote Note | Result       | Record<br>Responses<br>for All |  |
| 8                       | Adams,<br>Charles                                                                                                    | 330-555-1678                                                                           | 330-555-1678                                                                         | Convening                                    | Invite to Join Donor Committee<br>Send F/U email<br>Wants to be more active |           | - select -   | record<br>response             |  |
| &                       | Adams, Mark                                                                                                    | 330-555-1783                                                                           | 330-555-1783                                                                         | Convening                                    | Invite to Join Donor Committee<br>Send F/U email<br>Wants to be more active |           | - select - V | record<br>response             |  |
| 8                       | Andrei,                                                                                                    | 330-555-1773                                                                           | 330-555-1773                                                                         |                                              | Invite to Join Donor Committee 🔥                                            |           | - select - V | record                         |  |

The result is the list of people to be interviewed. The Interviewer makes the calls, selects appropriate responses including the **Result** and then clicks **record response**. Doing so releases the contact from the reserved set. If the interviewer didn't get a connection, the row can be left and it will remain in the Phone Bank. There is also an option at the bottom of the list to release all the respondents.